○メッセージの投稿

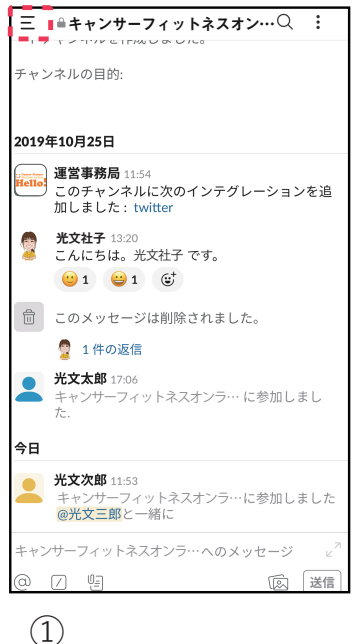

(1) 「キャンサーフィットネス オンラインサロン 「Hello!」チャンネル」が 表示されているか確認し ます。画面左上の「三」 をタップして下さい。

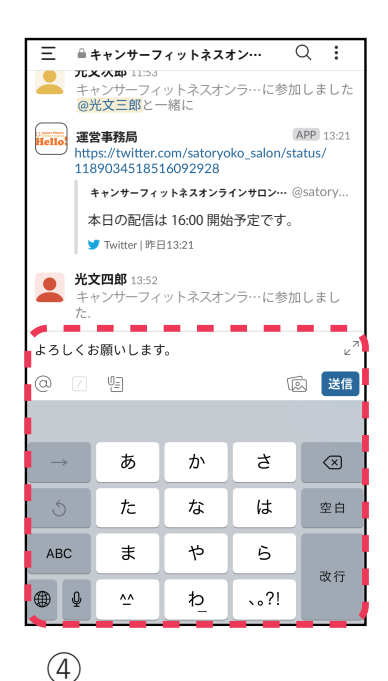

) 文字入力が可能になるの で、入力後「送信」をタッ プして下さい。

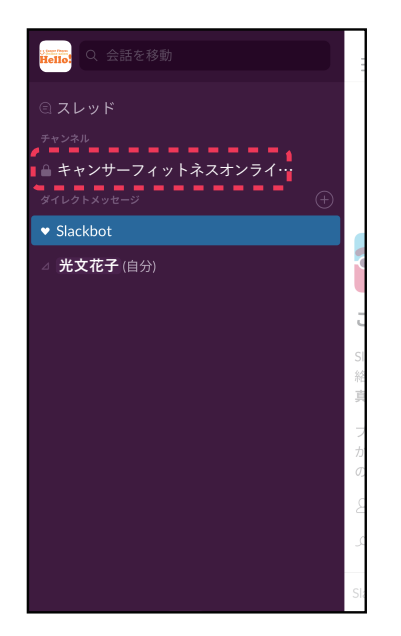

## 2

メニューが表示されるの で「キャンサーフィット ネス オンラインサロン 「Hello!」チャンネル」を タップして下さい。

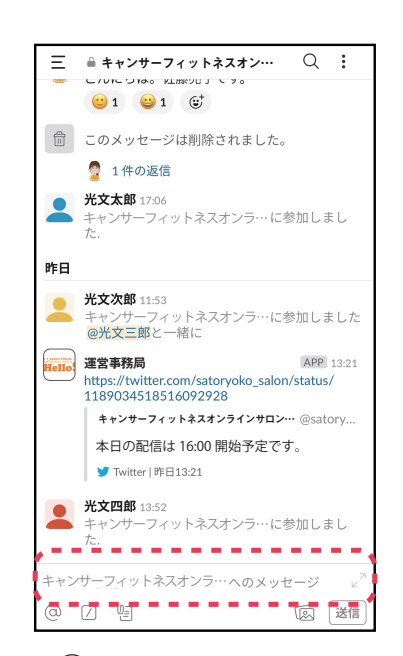

(3)
チャンネルを開き、画面下の「キャンサーフィットネスオンラインサロン「Hello!」へのメッセージ」をタップして下さい。

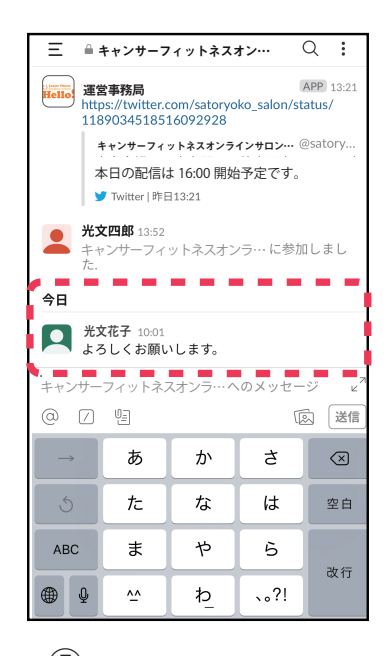

(5)チャンネルにメッセージが投稿されます。

## 〇メッセージにリアクションを付ける

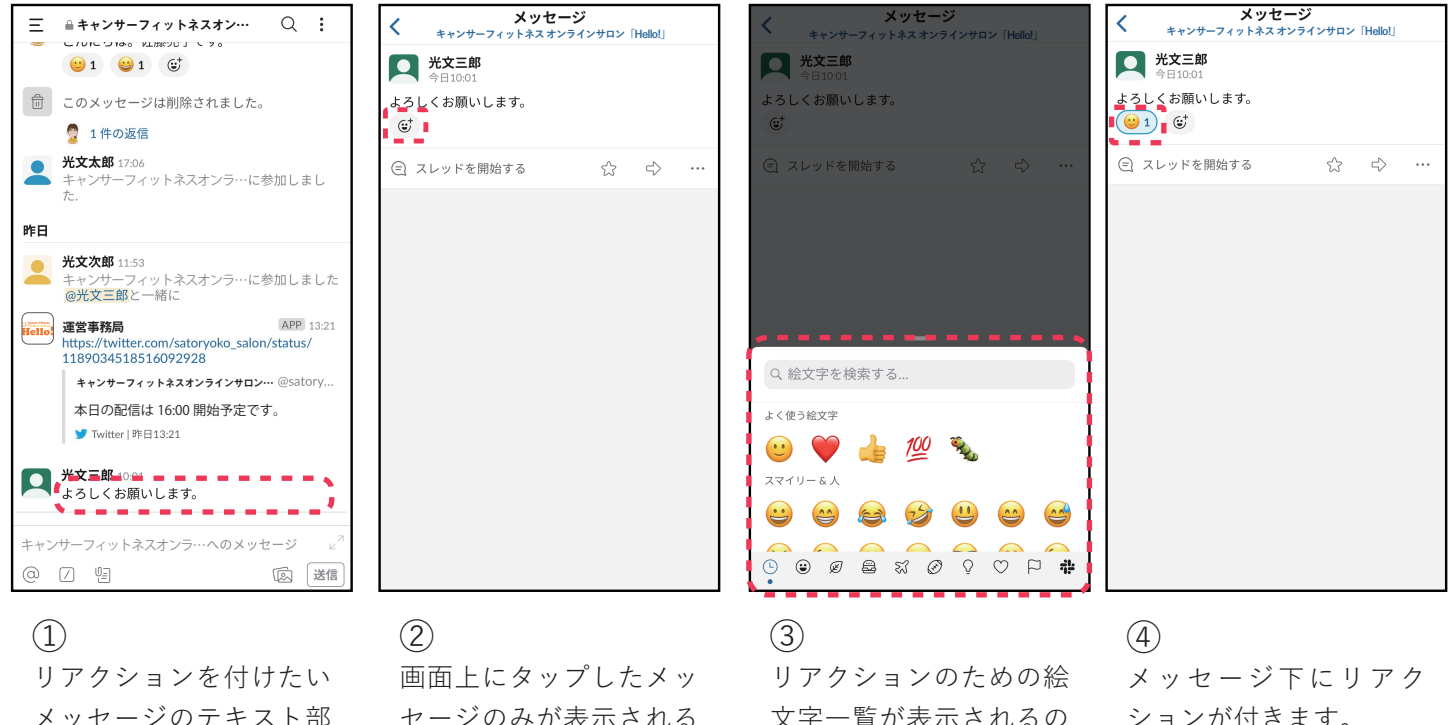

メッセージのテキスト部 分をタップして下さい。 画面上にタップしたメッ セージのみが表示される ので、メッセージ下の マークをタップして下さ い。 ) リアクションのための絵 文字一覧が表示されるの で、好きなものを選んで タップして下さい。

メッセージ下にリアク ションが付きます。 自分の付けたリアクショ ンをタップすると削除す ることができます。

ください。

## ○メッセージの削除

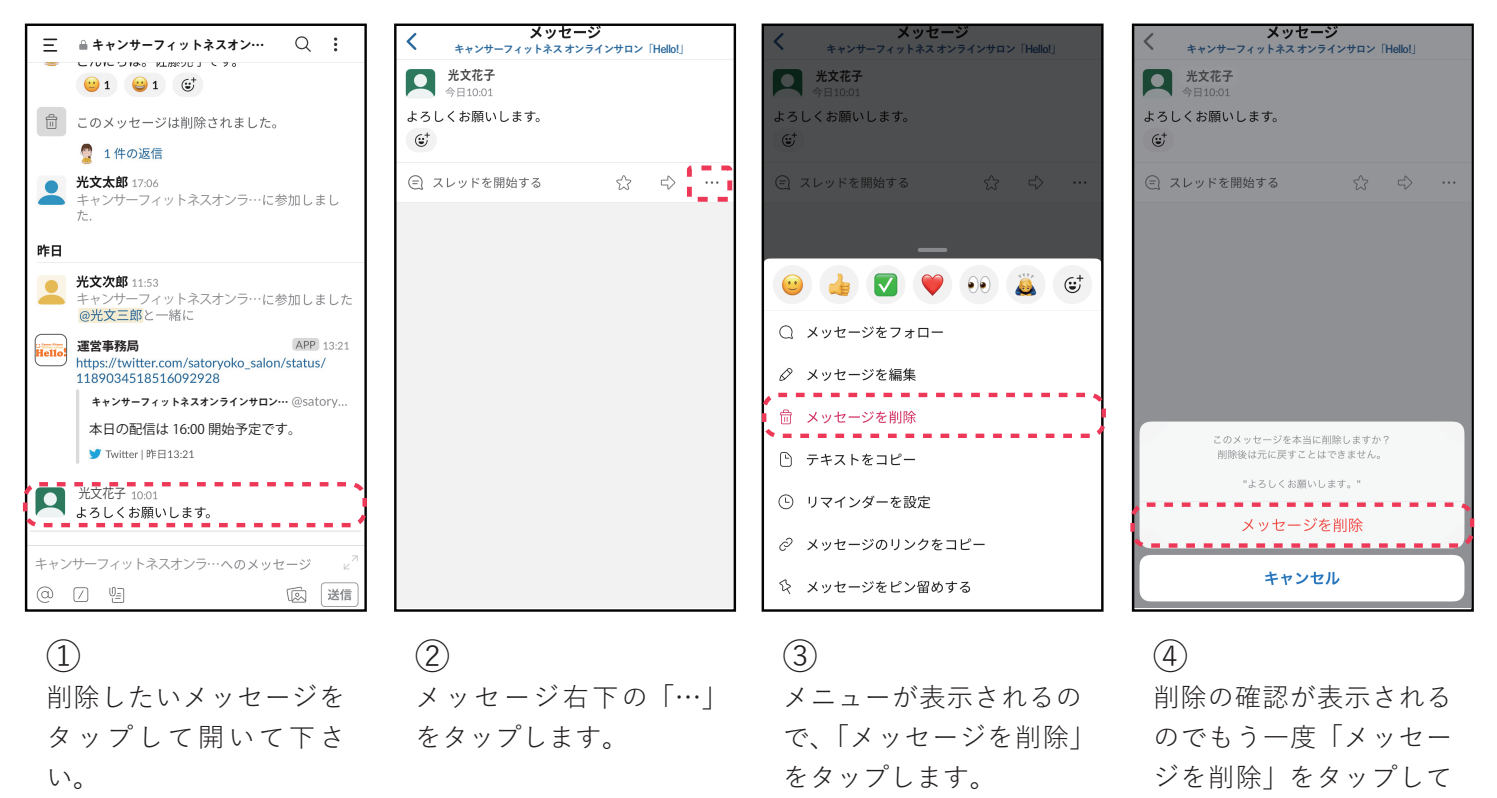